| Home       |                                                                                                    | _                                 | Wiscons                                             | sin Depart | ment of Na                                      | tural Res                                  | ources                                          |                                                                        |      |   |
|------------|----------------------------------------------------------------------------------------------------|-----------------------------------|-----------------------------------------------------|------------|-------------------------------------------------|--------------------------------------------|-------------------------------------------------|------------------------------------------------------------------------|------|---|
| Expl       | ore Water Waters                                                                                                    | Lakes                             | Watersheds                                          | Basins     | Impaired<br>Waters                              | TMDLs                                      | Projects                                        | Documents                                                              | Help | Γ |
|            | Impaired Water Search<br>Enter Water Name or WBIC<br>Waters ID<br>County<br>Water Type                                           |                                   | <b>T</b>                                            | •          | J                                               | a                                          | E                                               | Clear                                                                  |      |   |
|            | Watershed Code<br>Watershed Name<br>Pollutant<br>Priority<br>Status<br>Watershed Category<br>HUC 8 Watershed<br>HUC 10 Watershed |                                   | •<br>•<br>•<br>•                                    | ]          | <b>*</b> ]                                      | ¥                                          |                                                 | Search for Impa<br>Waters in the W                                     | ired |   |
| Inr.wi.gov | The Official Internet site for the Wisco<br>101 S. Webster Street . PO Box 7921                                                  | nsin Departmen<br>. Madison, Wise | t of Natural Resources<br>consin 53707-7921 , 608.2 | 266.2621   | Select on<br>and enter<br>a search o<br>waters. | e or more o<br>the informa<br>of current o | of the search<br>ation into the<br>r previously | Condition View<br>criteria above<br>fields to condu<br>listed impaired | ıct  |   |
|            |                                                                                                    |                                   |                                                     |            | Hit the Se<br>fields to b                       | arch button<br>egin the se                 | to the right<br>arch.                           | of the criteria                                                        |      |   |

Begin impaired waters search by inputting search criteria information into the provided fields and hitting the search button. Explanations of each search criteria can be found in *Appendix A – Impaired Waters Search Criteria*. The varied criteria allow you to search for either a specific waterbody or a group of waterbodies within a specific category. The following are a couple examples of searches you might perform:

- To search for all beaches in Dane county that are currently listed as impaired for E. coli:
  - 1. Select from the County dropdown menu: Dane
  - 2. Select from the Water Type dropdown menu: Inland Beach
  - 3. Select from the Pollutant dropdown menu: E.coli
  - 4. Select from the Status dropdown menu: 303dListed
  - 5. Hit Search to reveal all results
- To search for all waterbodies in Vilas county that are currently proposed for the Impaired Waters List:
  - 1. Select from the County dropdown menu: Vilas
  - 2. Select from the Status dropdown menu: Proposed forList

If you would like to search for impaired waters using a map, you can search via the Water Condition Viewer tool by clicking on the box below the Search and Clear buttons; see *Appendix B* – *Search for Impaired Waters in the Water Condition Viewer* for instructions.

| D Homo        |                                                                                                    |                                                                                                    |                                                                                                    |                                                                     |                                                                                                    |                                                                                                    |                                                                                     |                                                                                                    |                                                                                                    |                                                                                                    |                                                                                           |        |       |
|---------------|----------------------------------------------------------------------------------------------------|----------------------------------------------------------------------------------------------------|----------------------------------------------------------------------------------------------------|---------------------------------------------------------------------|----------------------------------------------------------------------------------------------------|----------------------------------------------------------------------------------------------------|-------------------------------------------------------------------------------------|----------------------------------------------------------------------------------------------------|----------------------------------------------------------------------------------------------------|----------------------------------------------------------------------------------------------------|-------------------------------------------------------------------------------------------|--------|-------|
| <u>k nome</u> |                                                                                                    |                                                                                                    |                                                                                                    | Wisc                                                                | onsin D                                                                                                    | epartmen                                                                                                   | t of Natu                                                                           | ral Reso                                                                                                    | ources                                                                                                    |                                                                                                    |                                                                                           |        |       |
| Explore Wat   | er Wa                                                                                                    | iters                                                                                                    | Lakes                                                                                                    | Watershed                                                           | s Bas                                                                                                    | ins Ir                                                                                                    | npaired<br>Vaters                                                                   | TMDLs                                                                                                    | Projec                                                                                                    | ts Do                                                                                                    | cuments                                                                                   | Help   |       |
|               | Impaired                                                                                                    | Water Search                                                                                                    | h                                                                                                    |                                                                     |                                                                                                    |                                                                                                    |                                                                                     |                                                                                                    | /                                                                                                    | How to L                                                                                                    | Jse this Tool                                                                             |        |       |
|               | Enter Wa                                                                                                    | ter Name or WBI                                                                                                    |                                                                                                    |                                                                     |                                                                                                    |                                                                                                    | P                                                                                   |                                                                                                    |                                                                                                    | 2 s                                                                                                    | earch                                                                                     |        |       |
|               | Waters ID<br>County                                                                                                    | 1                                                                                                    | Adan                                                                                                    | ne 🔻                                                                |                                                                                                    |                                                                                                    |                                                                                     |                                                                                                    |                                                                                                    | C                                                                                                    | Clear                                                                                     | Clears | se    |
|               | Water Typ                                                                                                    | e                                                                                                    | River                                                                                                    | r                                                                   | •                                                                                                    |                                                                                                    | 6                                                                                   |                                                                                                    |                                                                                                    | E                                                                                                    | xport                                                                                     | variab | ie ti |
|               | Watershe                                                                                                    | d Code                                                                                                    |                                                                                                    | •                                                                   |                                                                                                    |                                                                                                    |                                                                                     | ownloads                                                                                                    | an Excel                                                                                                    |                                                                                                    |                                                                                           |        |       |
|               | Pollutant                                                                                                    | d Name                                                                                                    |                                                                                                    |                                                                     |                                                                                                    |                                                                                                    | v re                                                                                | sults table                                                                                                    | e below                                                                                                    |                                                                                                    |                                                                                           |        |       |
|               | Priority                                                                                                    |                                                                                                    |                                                                                                    | ۲                                                                   |                                                                                                    |                                                                                                    | _ Ľ                                                                                 |                                                                                                    |                                                                                                    |                                                                                                    |                                                                                           |        |       |
|               | Status                                                                                                    | d Catagony                                                                                                    |                                                                                                    |                                                                     | •                                                                                                    |                                                                                                    |                                                                                     |                                                                                                    |                                                                                                    |                                                                                                    |                                                                                           |        |       |
|               | HUC 8 Water Sile                                                                                                    | itershed                                                                                                    |                                                                                                    | •                                                                   |                                                                                                    | •                                                                                                    |                                                                                     |                                                                                                    |                                                                                                    |                                                                                                    |                                                                                           |        |       |
| inks in this  | HUC 10 V                                                                                                    | /atershed                                                                                                    | Links in                                                                                                    | this 🔪                                                              |                                                                                                    |                                                                                                    |                                                                                     | T                                                                                                    |                                                                                                    |                                                                                                    |                                                                                           |        |       |
| olumn open    | UC 12 V                                                                                                    | latershed                                                                                                    | column                                                                                                    |                                                                     |                                                                                                    |                                                                                                    |                                                                                     |                                                                                                    | •                                                                                                    | Search f                                                                                                    | for Impaired                                                                              |        |       |
| veb pages     |                                                                                                    |                                                                                                    | open ma                                                                                                    | aps                                                                 |                                                                                                    |                                                                                                    |                                                                                     |                                                                                                    |                                                                                                    | Conditi                                                                                                    | n the vvater<br>ion Viewer                                                                |        |       |
|               | Official Nan                                                                                                    |                                                                                                    | <b>v</b> —                                                                                                    |                                                                     |                                                                                                    |                                                                                                    |                                                                                     |                                                                                                    |                                                                                                    |                                                                                                    |                                                                                           |        |       |
| into pageo    | (Clink for                                                                                                    | Local Name                                                                                                    |                                                                                                    |                                                                     |                                                                                                    |                                                                                                    |                                                                                     |                                                                                                    |                                                                                                    |                                                                                                    |                                                                                           |        |       |
|               | (Click for                                                                                                    | (Click for Man)                                                                                                    | Start Mile                                                                                                    | End Mile                                                            | WBIC                                                                                                    | Water Type                                                                                                 | County                                                                              | Pollutant                                                                                                    | Impairment                                                                                                    | Status                                                                                                    | Priority                                                                                  |        |       |
|               | Details)                                                                                                    | (Click for Map)                                                                                                    | Start Mile                                                                                                    | End Mile                                                            | <u>WBIC</u>                                                                                                    | Water Type                                                                                                 | <u>County</u>                                                                       | <u>Pollutant</u>                                                                                                    | Impairment                                                                                                    | <u>Status</u>                                                                                                    | <u>Priority</u>                                                                           |        |       |
|               | Details)<br><u>Big Roche A</u><br>Cri Creek                                                                                                    | (Click for Map)                                                                                                    | Start Mile<br>16.56                                                                                             | End Mile<br>36.83                                                   | WBIC<br>1374100                                                                                                    | Water Type River                                                                                           | <u>County</u><br>Adams                                                              | Pollutant<br>Unknown<br>Pollutant                                                                                                    | Impairment<br>Elevated Water<br>Temperature                                                                                                    | Status<br>Proposed for<br>List                                                                                                    | Priority<br>Low                                                                           |        |       |
|               | Cri Creek                                                                                                    | Click for Map) Big Roche A Cri Creek Wisconsin                                                                                                    | Start Mile<br>16.56                                                                                             | End Mile<br>36.83                                                   | <u>WBIC</u><br>1374100                                                                                                    | Water Type River                                                                                           | <u>County</u><br>Adams                                                              | Pollutant<br>Unknown<br>Pollutant                                                                                                    | Impairment<br>Elevated Water<br>Temperature                                                                                                    | Status<br>Proposed for<br>List                                                                                                    | Priority<br>Low                                                                           |        |       |
|               | Cri Creek                                                                                                    | Click for Map)                                                                                                    | <u>Start Mile</u><br>16.56<br>173.27                                                                            | End Mile<br>36.83<br>187.81                                         | WBIC<br>1374100<br>1179900                                                                                                    | Water Type River River                                                                                     | <u>County</u><br>Adams<br>Adams, Juneau                                             | Pollutant<br>Unknown<br>Pollutant                                                                                                    | Elevated Water<br>Temperature                                                                                                    | Status<br>Proposed for<br>List                                                                                                    | Priority<br>Low<br>High                                                                   |        |       |
|               | Crick for<br>Details)<br><u>Big Roche A</u><br><u>Cri Creek</u><br><u>Wisconsin</u><br><u>River</u>                                                               | Click for Map) Big Roche A Cri Creek Wisconsin River.(At Petenwell Lake)                                                                                                    | <u>Start Mile</u><br>16.56<br>173.27                                                                            | End Mile<br>36.83<br>187.81                                         | WBIC           1374100           1179900                                                                                                    | Water Type River River                                                                                     | <u>County</u><br>Adams<br>Adams, Juneau                                             | Pollutant<br>Unknown<br>Pollutant<br>Total<br>Phosphorus                                                                                  | Impairment           Elevated Water           Temperature           Low DO                                                                                                    | Status<br>Proposed for<br>List<br>TMDL<br>Development                                                                              | Priority<br>Low<br>High                                                                   |        |       |
|               | United for Details) Big Roche A Cri Creek Wisconsin River                                                                                                    | <ul> <li>(Click for Map)</li> <li>Big Roche A<br/>Cri Creek</li> <li>Wisconsin<br/>River (At<br/>Petenwell<br/>Lake)</li> <li>Wisconsin</li> </ul>                                                                                                    | <u>Start Mile</u><br>16.56<br>173.27                                                                            | End Mile<br>36.83<br>187.81                                         | WBIC           1374100           1179900                                                                                                    | Water Type River River                                                                                     | County<br>Adams<br>Adams, Juneau                                                    | Pollutant<br>Unknown<br>Pollutant<br>Total<br>Phosphorus                                                                                  | Impairment           Elevated Water           Temperature           Low DO           Eutrophication,                                                                                                    | Status<br>Proposed for<br>List<br>TMDL<br>Development                                                                              | Priority<br>Low<br>High                                                                   |        |       |
|               | Visconsin<br>River                                                                                                    | Click for Map) Click for Map) Click for Map) Click for Map Cri Creek Wisconsin River.(At Petenwell Lake) Wisconsin River.(At Castle Bock                                                                                                    | Start Mile<br>16.56<br>173.27<br>158.68                                                                         | End Mile<br>36.83<br>187.81<br>173.27                               | WBIC           1374100           1179900           1179900                                                                                           | Water Type           River           River           River                                                 | <u>County</u><br>Adams<br>Adams, Juneau<br>Adams, Juneau                            | Pollutant<br>Unknown<br>Pollutant<br>Total<br>Phosphorus                                                                                  | Impairment Elevated Water Temperature Low DO Eutrophication, Degraded Biological                                                                                                    | Status Proposed for List TMDL Development TMDL Development                                                                         | Priority<br>Low<br>High<br>High                                                           |        |       |
|               | Usconsin<br>River<br>Wisconsin<br>River                                                                                                    | (Click for Map)           Big Roche A           CriCreek           Wisconsin           River (Åt           Petenwell           Lake)           Wisconsin           River (Åt           Casile Rock           Lake)                                                                                                    | Start Mile           16.56           173.27           158.68                                                    | End Mile<br>36.83<br>187.81<br>173.27                               | WBIC           1374100           1179900           1179900                                                                                           | Water Type       River       River       River                                                             | County<br>Adams<br>Adams, Juneau<br>Adams, Juneau                                   | Pollutant<br>Unknown<br>Pollutant<br>Total<br>Phosphorus                                                                                  | Impairment Elevated Water Temperature Low DO Eutrophication, Degraded Biological Community                                                                                                    | Status Proposed for List TMDL Development TMDL Development                                                                         | Priority<br>Low<br>High<br>High                                                           |        |       |
|               | Visconsin<br>River                                                                                                    | (Click for Map)       Big Roche A       Cri Creek       Wisconsin       River (A1       Petenweil       Lake)       Wisconsin       River (A1       Castle Rock       Lake)       Wisconsin                                                                                                    | Start Mile           16.56           173.27           158.68                                                    | End Mile           36.83           187.81           173.27          | WBIC           1374100           1179900           1179900                                                                                           | Water Type       River       River       River                                                             | County<br>Adams<br>Adams, Juneau<br>Adams, Juneau                                   | Pollutant<br>Unknown<br>Pollutant<br>Total<br>Phosphorus<br>Total<br>Phosphorus                                                           | Impairment Elevated Water Temperature Low DO Eutrophication, Degraded Biological Community                                                                                                    | Status Proposed for List TMDL Development TMDL Development                                                                         | Priority<br>Low<br>High<br>High                                                           |        |       |
|               | Visconsin<br>River                                                                                                    | (Click for Map)           Big Roche A           Cri Creek           Wisconsin           River (A1           Petenweil           Lake)           Wisconsin           River (A1           Castle Rock           Lake)           Wisconsin           River (A1           Castle Rock           Lake)                                                                                                    | Start Mile<br>16.56<br>173.27<br>158.68<br>173.27                                                               | End Mile<br>36.83<br>187.81<br>173.27<br>187.81                     | WBIC           1374100           1179900           1179900           1179900           1179900                                                       | Water Type       River       River       River       River                                                 | County<br>Adams<br>Adams, Juneau<br>Adams, Juneau<br>Adams, Juneau                  | Pollutant       Unknown       Pollutant       Total       Phosphorus       Total       Phosphorus       Dioxin                            | Impairment Elevated Water Temperature Low DO Eutrophication, Degraded Biological Community Contaminated Fish Tissue                                                                                                    | Status Proposed for List TMDL Development TMDL Development 303d Listed                                                             | Priority<br>Low<br>High<br>High<br>Low                                                    |        |       |
|               | Unick for<br>Details)<br>Big Roche &<br>Cri Creek<br>Wisconsin<br>River<br>Wisconsin<br>River                                                                     | (Click for Map)           Big Roche A           Cri Creek           Wisconsin           River (Å1           Petenwell           Lake)           Wisconsin           River (Å1           Castle Rock           Lake)           Wisconsin           River (Å1           Castle Rock           Lake)                                                                                                    | Start Mile<br>16.56<br>173.27<br>158.68<br>173.27                                                               | End Mile<br>36.83<br>187.81<br>173.27<br>187.81                     | WBIC           1374100           1179900           1179900           1179900           1179900                                                       | Water Type       River       River       River       River                                                 | County<br>Adams<br>Adams, Juneau<br>Adams, Juneau<br>Adams, Juneau                  | Pollutant       Unknown       Pollutant       Total       Phosphorus       Total       Phosphorus       Dioxin                            | Impairment Elevated Water Temperature Low DO Eutrophication, Degraded Biological Community Contaminated Fish Tissue                                                                                                    | Status Proposed for List TMDL Development TMDL Development 303d Listed                                                             | Priority<br>Low<br>High<br>High<br>Low                                                    |        |       |
|               | Visconsin<br>River<br>Wisconsin<br>River<br>Wisconsin<br>River                                                                                                    | (Click for Map)       Big Roche A       Cri Creek       Wisconsin       River (At       Petenwell       Lake)       Wisconsin       River (At       Castle Rock       Lake)       Wisconsin       River (At       Castle Rock       Lake)       Wisconsin       River (At       Petenwell       Lake)       Wisconsin       River (At                                                                                                    | Start Mile           16.56           173.27           158.68           173.27                                   | End Mile<br>36.83<br>187.81<br>173.27<br>187.81                     | WBIC           1374100           1179900           1179900           1179900                                                                         | Water Type       River       River       River       River                                                 | County<br>Adams<br>Adams, Juneau<br>Adams, Juneau                                   | Pollutant       Unknown       Pollutant       Total       Phosphorus       Total       Phosphorus       Diaxin                            | Impairment Elevated Water Temperature Low DO Eutrophication, Degraded Biological Community Contaminated Fish Tissue                                                                                                    | Status Proposed for List TMDL Development TMDL Development 303d Listed                                                             | Priority<br>Low<br>High<br>High<br>Low                                                    |        |       |
|               | Visconsin<br>River<br>Wisconsin<br>River<br>Wisconsin<br>River<br>Wisconsin<br>River                                                                              | (Click for Map)           Big Roche A           Cri Creek           Wisconsin           River (At           Petenwell           Lake)           Wisconsin           River (At           Castle Rock           Lake)           Wisconsin           River (At           Castle Rock           Lake)           Wisconsin           River (At           Castle Rock           Lake)           Wisconsin           River (At           Castle Rock           Lake)                        | Start Mile           16.56           173.27           158.68           173.27           158.68                  | End Mile<br>36.83<br>187.81<br>173.27<br>187.81<br>173.27           | WBIC           1374100           1179900           1179900           1179900           1179900           1179900                                     | Water Type       River       River       River       River       River       River                         | County<br>Adams<br>Adams, Juneau<br>Adams, Juneau<br>Adams, Juneau                  | Pollutant       Unknown       Pollutant       Total       Phosphorus       Total       Phosphorus       Dioxin       Dioxin               | Impairment Elevated Water Temperature Low DO Eutrophication, Degraded Biological Community Contaminated Fish Tissue Contaminated Fish Tissue                                                                                                    | Status Proposed for List TMDL Development TMDL Development 303d Listed Pollutant Removed                                           | Priority       Low       High       Low       Low       Delisted 2016                     |        |       |
|               | Visconsin<br>River<br>Wisconsin<br>River<br>Wisconsin<br>River                                                                                                    | (Click for Map)       Sig Roche A       Cri Creek       Wisconsin       River (At<br>Petenwell<br>Lake)       Wisconsin       River (At<br>Castle Rock<br>Lake)       Wisconsin       River (At<br>Castle Rock<br>Lake)       Wisconsin       River (At<br>Castle Rock<br>Lake)       Wisconsin       River (At<br>Castle Rock<br>Lake)                                                                                                    | Start Mile           16.56           173.27           158.68           173.27           158.68                  | End Mile<br>36.83<br>187.81<br>173.27<br>187.81<br>173.27           | WBIC           1374100           1179900           1179900           1179900           1179900           1179900                                     | Water Type       River       River       River       River       River       River                         | County<br>Adams<br>Adams, Juneau<br>Adams, Juneau<br>Adams, Juneau                  | Pollutant       Unknown       Pollutant       Total       Phosphorus       Total       Phosphorus       Dioxin                            | Impairment Elevated Water Temperature Low DO Eutrophication, Degraded Biological Community Contaminated Fish Tissue Contaminated Fish Tissue                                                                                                    | Status Proposed for List TMDL Development TMDL Development 303d Listed Pollutant Removed                                           | Priority       Low       High       Low       Delisted 2016                               |        |       |
|               | Wisconsin       River       Wisconsin       River       Wisconsin       River       Wisconsin       River       Wisconsin       River       Wisconsin       River | (Click for Map)       Sig Roche A       Cri Creek       Wisconsin       River.(At<br>Peterweil<br>Late)       Wisconsin       River.(At<br>Castle Rock       Late)       Wisconsin       River.(At<br>Peterweil<br>Lake)       Wisconsin       River.(At<br>Castle Rock       Lake)       Wisconsin       River.(At<br>Castle Rock       Lake)       Wisconsin       River.(At<br>Castle Rock       Lake)       Wisconsin       Wisconsin       River.(At<br>Castle Rock       Lake) | Start Mile           16.56           173.27           158.68           173.27           158.68           187.81 | End Mile<br>36.83<br>187.81<br>173.27<br>187.81<br>173.27<br>204.17 | WBIC           1374100           1179900           1179900           1179900           1179900           1179900           1179900           1179900 | Water Type       River       River       River       River       River       River       River       River | County<br>Adams<br>Adams, Juneau<br>Adams, Juneau<br>Adams, Juneau<br>Adams, Juneau | Pollutant       Unknown       Pollutant       Total       Phosphorus       Total       Phosphorus       Dioxin       Dioxin       Mercury | Impairment           Elevated Water           Temperature           Low DO           Eutrophication,<br>Degraded<br>Biological<br>Community           Contaminated<br>Fish Tissue           Contaminated<br>Fish Tissue           Contaminated           Fish Tissue           Contaminated | Status       Proposed for<br>List       TMDL<br>Development       TMDL<br>Development       303d Listed       Pollutant<br>Removed | Priority       Low       High       Low       Low       Delisted 2016       Delisted 2008 |        |       |

|   | <u>Wisconsin</u><br><u>River</u> | <u>Wisconsin</u><br><u>River</u>            | 138.07 | 158.68 | 1179900 | River | Columbia,<br>Juneau, Sauk | PCBs                                  | Contaminated<br>Fish Tissue   | 303d Listed         | Low           |
|---|----------------------------------|---------------------------------------------|--------|--------|---------|-------|---------------------------|---------------------------------------|-------------------------------|---------------------|---------------|
| 3 | Peppermill<br>Creek              | <u>Peppermill</u><br><u>Creek</u>           | 0.00   | 1.71   | 178400  | River | Adams                     | Sediment/Total<br>Suspended<br>Solids | Elevated Water<br>Temperature | Water Delisted      | Delisted 2008 |
|   | Unnamed                          | <u>Unnamed Trib</u><br><u>To Mason Lake</u> | 2.70   | 6.00   | 176300  | River | Adams                     | Sediment/Total<br>Suspended<br>Solids | Degraded<br>Habitat           | TMDL<br>Development | High          |

dnr.wi.gov

The Official Internet site for the Wisconsin Department of Natural Resources 101 S. Webster Street . PO Box 7921 . Madison, Wisconsin 53707-7921 . 608.266.2621

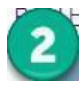

Once you decide which search criteria to use, begin search. The Impaired Waters search tool will pull all results that fit the criteria that you inputted.

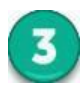

In this case, there are more results than fit on the screen so scrolling down to find the waterbody you want to learn more about may be necessary. Clicking the link in the first column of the water of interest will open a web page with information (see next).

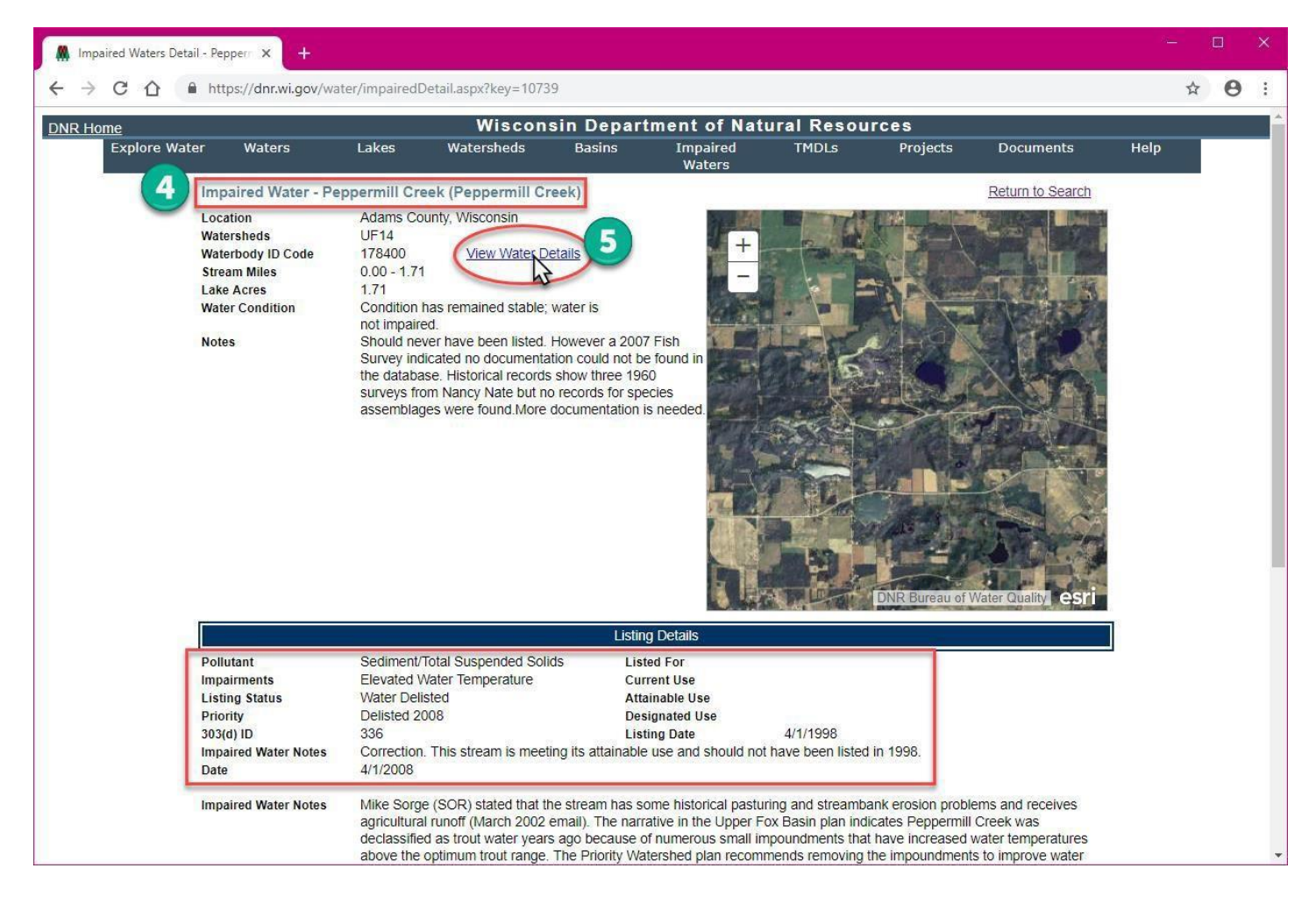

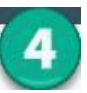

The impaired waters web page provides an overview of the listing information and chronological narrative updates regarding the impairment.

Clicking on View Water Details will bring you to another web page with general information about the waterbody that includes tabs that organize the information into categories (see next image).

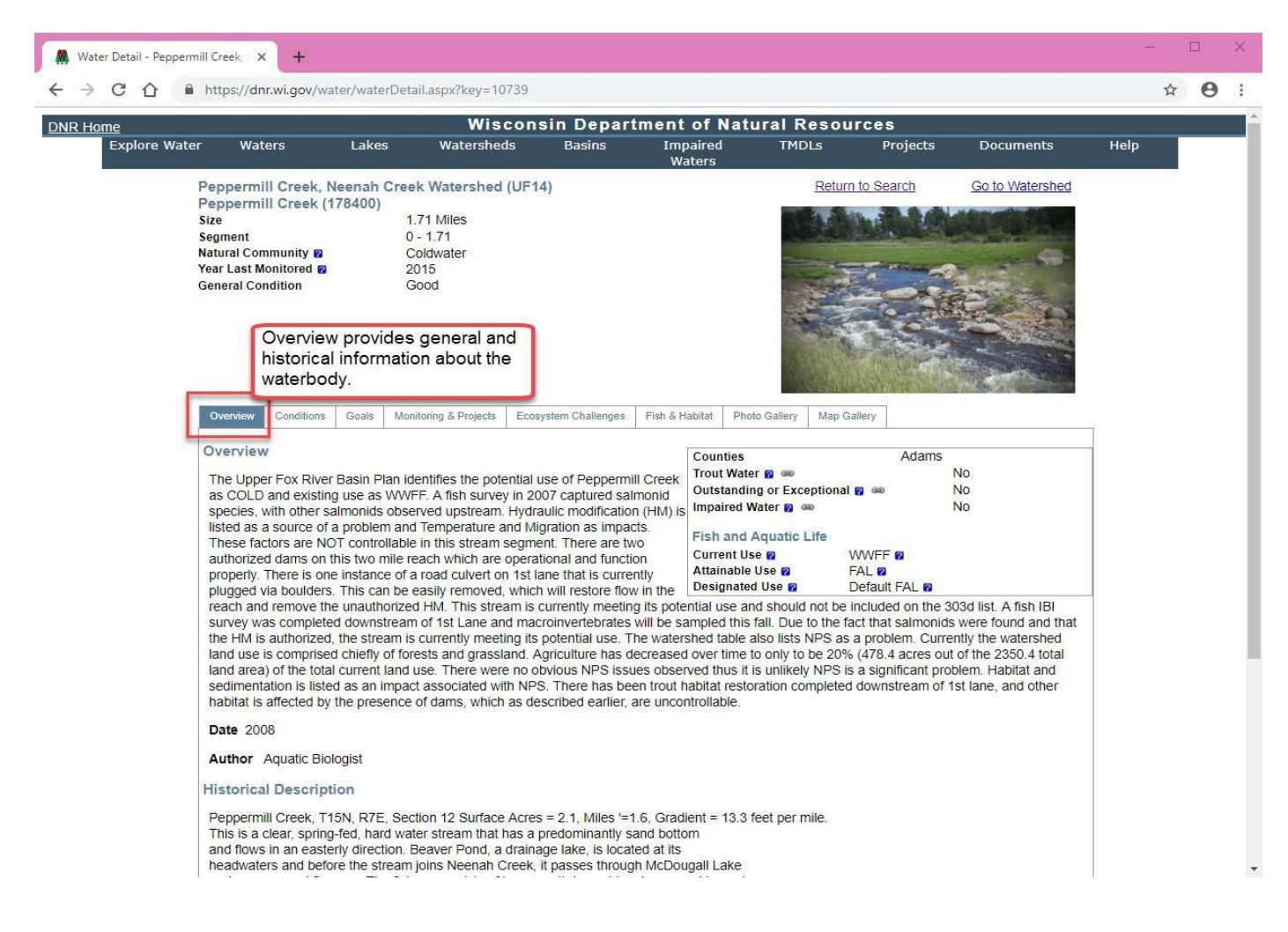

| Year Last Monitored                                                    | 2015                                                                                                    | 50                                                                                                    |                                                                                                    |
|------------------------------------------------------------------------|----------------------------------------------------------------------------------------------------|----------------------------------------------------------------------------------------------------|----------------------------------------------------------------------------------------------------|
| General Condition                                                      | Conditions gives ge                                                                                                    | eneral condition                                                                                                    | A CONTRACT                                                                                           |
|                                                                        | information, impairm                                                                                                    | nent documentation,                                                                                                    |                                                                                                    |
|                                                                        | and shows you how                                                                                                    | this waterbody                                                                                                    |                                                                                                    |
|                                                                        | Fish Consumption                                                                                                    | life, Recreation, and                                                                                                    |                                                                                                    |
|                                                                        |                                                                                                    |                                                                                                    |                                                                                                    |
| Overview Condition                                                     | Goals Monitoring & Projects                                                                                                    | Ecosystem Challenges Fish & Habitat Photo Gallery Map Gallery                                                                                                    | 8                                                                                                    |
| Condition                                                              |                                                                                                    |                                                                                                    |                                                                                                    |
| Wisconsin has ove                                                      | er 84,000 miles of streams, 15,0                                                                                                    | 000 lakes and millions of acres of wetlands. Assessing the                                                                                                    |                                                                                                    |
| condition of this va                                                   | st amount of water is challengi                                                                                                    | ing. The state's water monitoring program uses a media-based,                                                                                                    |                                                                                                    |
| cross-program app                                                      | roach to analyze water conditi                                                                                                    | on. An updated montoming strategy (2013-2020) is now available.                                                                                                    |                                                                                                    |
| Compliance with C<br>Condition in 2016                                 | lean Water Act fishable, swimi<br>See also 'monitoring' and 'pro                                                                                                    | nable standards are located in the <u>Executive Summary of Water</u><br>jects'.                                                                                                    | Fish and Aquatic Life - Good                                                                         |
| Reports                                                                |                                                                                                    |                                                                                                    |                                                                                                    |
| 2008 Impaired W                                                        | aters Delisting Documentation                                                                                                    |                                                                                                    |                                                                                                    |
| <u>Comprehensive</u> Comprehensive                                     | 2018 River/Stream Water Qual<br>2016 Rivers Stream Assessme                                                                                                    | lity Assessments<br>ents                                                                                                    |                                                                                                    |
| PEPPERMILL C                                                           | REEK 2002 IMPAIRED WATER                                                                                                    | RS LISTING DOCUMENTATION                                                                                                    |                                                                                                    |
| • Adams County C                                                       | unace water Resources 1900                                                                                                    |                                                                                                    | Recreation - Unknown                                                                                 |
|                                                                        |                                                                                                    |                                                                                                    |                                                                                                    |
|                                                                        |                                                                                                    |                                                                                                    |                                                                                                    |
|                                                                        |                                                                                                    |                                                                                                    |                                                                                                    |
|                                                                        |                                                                                                    |                                                                                                    |                                                                                                    |
|                                                                        |                                                                                                    |                                                                                                    | Fish Consumption - Good                                                                              |
|                                                                        |                                                                                                    |                                                                                                    |                                                                                                    |
| Year Last I                                                            | Monitored 2015<br>Good                                                                                                    |                                                                                                    | 2                                                                                                    |
| Goals gives informati                                                  | on on                                                                                                    |                                                                                                    |                                                                                                    |
| further monitoring and                                                 | ł                                                                                                    |                                                                                                    |                                                                                                    |
| other activities to be                                                 |                                                                                                    |                                                                                                    |                                                                                                    |
| waterbody.                                                             |                                                                                                    |                                                                                                    |                                                                                                    |
|                                                                        | Goals Monitoring & P                                                                                                    | rojects Ecosystem Challenges Fish & Habitat Photo Gallery Map Gallery                                                                                                    |                                                                                                    |
| Citizer                                                                | endations<br>-Based Stream Monitoring                                                                                                    | Collect chemical, physical, and/or biological water quality data to assess the                                                                                                    | e current                                                                                            |
|                                                                        |                                                                                                    | overall stream health. The data can inform management decisions and ma<br>to identify impaired waters for biennial lists.                                                                                                    | y be used                                                                                            |
| Citizer                                                                | -Based Stream Monitoring                                                                                                    | Collect chemical, physical, and/or biological water quality data to assess the overall stream bealth. The data can inform management decisions and management decisions and | e current                                                                                            |
| - Citizon                                                              | Pasad Stream Manitoring                                                                                                    | to identify impaired waters for biennial lists.                                                                                                    | o current                                                                                            |
| • Citizer                                                              | -based Stream Monitoring                                                                                                    | overall stream health. The data can inform management decisions and ma                                                                                                    | y be used                                                                                            |
| ATTAI                                                                  | NS Alternative Restoration                                                                                                    | Adams County proposes to provide up to 75% of the cost of shoreland res                                                                                                    | toration                                                                                             |
| Approa                                                                 | ach                                                                                                    | practices to lake front property owners on Peppermill Lake. Grant funds w<br>distributed to fund establishment of vegetative buffers and implementation                                                                                                    | ll be<br>of                                                                                          |
|                                                                        |                                                                                                    | individual stormwater management plans.                                                                                                    |                                                                                                    |
|                                                                        |                                                                                                    |                                                                                                    |                                                                                                    |
| Manage                                                                 | ment Goals                                                                                                    |                                                                                                    | 12 10 1010 10101                                                                                     |
| Manage<br>Wiscons<br>[Learn m<br>water is                              | ment Goals<br>in's <u>Water Quality Standards</u> provid<br>tore]. Waters that do not meet wate<br>once again fishable and swimmable                                                                                        | le qualitative and quantitative goals for waters that are protective of Fishable<br>r quality standards are considered <u>impaired</u> and <u>restoration actions</u> are plane                                                                                                    | Swimmable conditions<br>ed and carried out until the                                                 |
| Manage<br>Wiscons<br><u>[Learn m</u><br>water is<br>Manage<br>work, ed | ment Goals<br>in's <u>Water Quality Standards</u> provic<br><u>tore</u> ]. Waters that do not meet wate<br>once again fishable and swimmable<br>ment goals can include creation or i<br>ucation and outreach and more. If s | le qualitative and quantitative goals for waters that are protective of Fishable<br>r quality standards are considered <u>impaired</u> and <u>restoration actions</u> are plane<br>e<br>implementation of a Total Maximum Daily Load analysis, a <u>Nine Key Elemen</u><br>specific recommendations exist for this water, they will be displayed below or                                                                                                    | Swimmable conditions<br>led and carried out until the<br><u>Plan</u> , or other restoration<br>line. |

| 關 Water Detail - Pepperm                                                      | nill Creek, 🗙 🕇                                                                                                    |                                                                                                    |                                                                                                    |                                                                                                    |                                                                                                    |                                                                                                    |                                                                                                    |                                                                                                    |   | ×   |
|-------------------------------------------------------------------------------|----------------------------------------------------------------------------------------------------|----------------------------------------------------------------------------------------------------|----------------------------------------------------------------------------------------------------|----------------------------------------------------------------------------------------------------|----------------------------------------------------------------------------------------------------|----------------------------------------------------------------------------------------------------|----------------------------------------------------------------------------------------------------|----------------------------------------------------------------------------------------------------|---|-----|
| < → C ☆ ■                                                                     | https://dnr.wi.go                                                                                                    | v/water/waterDeta                                                                                                    | il.aspx?key=10739                                                                                                  | )                                                                                                    |                                                                                                    |                                                                                                    |                                                                                                    |                                                                                                    | Â | 9:0 |
| Monitoring & Pro<br>information and<br>current monitorin<br>efforts in the wa | ojects provide<br>links to past a<br>ng and other<br>terbody.                                                                               | es<br>and<br>Goals Moni                                                                                                    | toring & Projects E                                                                                                | cosystem Challenges                                                                                                 | Fish & Habitat Pho                                                                                             | to Gallery Map Galle                                                                                               | ry                                                                                                    |                                                                                                    |   |     |
|                                                                               | Monitoring the cr<br>gather all these<br>macroinvertebra<br>ecosystem healt<br>source discharge<br><u>Strategy</u> was rec<br>Grants and Ma | ondition of a river, s<br>parameters in great<br>ites. Aquatic macroi<br>th. Chemical and ha<br>ers, or habitat issue<br>centy updated.<br>nagement Project | tream, or lake incl<br>detail, while lighte<br>nvertebrates and f<br>ibitat parameters to<br>is that foster or lim | udes gathering phys<br>r assessment event<br>ish communities inte<br>ell researchers more<br>it the potential of aq | sical, chemical, biol<br>is will involve samp<br>egrate watershed o<br>e about human indu<br>uatic communities | ogical, and habitat<br>ling physical, chem<br>r catchment conditi<br>uced problems inclu<br>to thrive in a given a | data. Comprehens<br>ical and biological<br>on, providing great<br>ding contaminated<br>area. <u>Wisconsin's V</u> | ive studies often<br>data such as<br>i insight into overall<br>I runoff, point<br>Water Monitoring |   |     |
|                                                                               |                                                                                                    | -                                                                                                    | Pr                                                                                                    | oject Name (Click for De                                                                                            | tails)                                                                                                    |                                                                                                    |                                                                                                    | Year Started                                                                                       |   |     |
|                                                                               | Peppermill Creek at C                                                                                                    | CTH A                                                                                                    |                                                                                                    |                                                                                                    |                                                                                                    |                                                                                                    |                                                                                                    | 2009                                                                                               |   |     |
|                                                                               | Peppermill Creek at 1                                                                                                    | Ist Ln                                                                                                    |                                                                                                    |                                                                                                    |                                                                                                    |                                                                                                    |                                                                                                    | 2009                                                                                               |   |     |
|                                                                               | PEPPERMILL LAKE                                                                                                    | DISTRICT: Peppermill E                                                                                                    | WM-CBCW                                                                                                    |                                                                                                    |                                                                                                    |                                                                                                    |                                                                                                    | 2008                                                                                               |   |     |
|                                                                               | ADAMS COUNTY: RE                                                                                                    | ES-Peppermill Restoration                                                                                                    | on                                                                                                    |                                                                                                    |                                                                                                    |                                                                                                    |                                                                                                    | 2006                                                                                               |   |     |
|                                                                               | Peppermill Creek at C                                                                                                    | CTH G                                                                                                    |                                                                                                    |                                                                                                    |                                                                                                    |                                                                                                    |                                                                                                    | 2009                                                                                               |   |     |
|                                                                               | Monitoring Pro                                                                                                    | ojects                                                                                                    |                                                                                                    |                                                                                                    |                                                                                                    |                                                                                                    |                                                                                                    |                                                                                                    |   |     |
|                                                                               | WBIC                                                                                                    | Official Waterbody<br>Name                                                                                                    | Station ID                                                                                                    | Station Name                                                                                                    | Earliest Fieldwork<br>Date                                                                                     | Latest Fieldwork Date                                                                                              | View Station                                                                                                    | View Data                                                                                          |   |     |
|                                                                               | 178400                                                                                                    | Peppermill Creek                                                                                                    | 013137                                                                                                    | Peppermill Creek -<br>100 F Below 1st Lane<br>Culvert                                                               | 5/12/1992                                                                                                    | 5/26/1995                                                                                                    | Map                                                                                                    | <u>Data</u>                                                                                        |   |     |
|                                                                               | 178400                                                                                                    | Peppermill Creek                                                                                                    | 10021850                                                                                                    | Peppermiill Creek at<br>Neenah Creek [Fish<br>Ibi MIBI]                                                             |                                                                                                    |                                                                                                    | Map                                                                                                    | <u>Data</u>                                                                                        |   |     |
|                                                                               | 178400                                                                                                    | Peppermill Creek                                                                                                    | 10030216                                                                                                    | Peppermill Creek at<br>CTH A (Near CTH<br>EE)                                                                       | 5/17/2009                                                                                                    | 10/11/2013                                                                                                    | Map                                                                                                    | <u>Data</u>                                                                                        |   |     |
|                                                                               | 178400                                                                                                    | Peppermill Creek                                                                                                    | 10030217                                                                                                    | Peppermill Creek at<br>1st Ln                                                                                       | 5/17/2009                                                                                                    | 10/11/2013                                                                                                    | Map                                                                                                    | Data                                                                                               |   |     |
|                                                                               | 178400                                                                                                    | Peppermill Creek                                                                                                    | 10030215                                                                                                    | Peppermill Creek at<br>CTH G                                                                                        | 5/17/2009                                                                                                    | 1/1/2015                                                                                                    | Map                                                                                                    | Data                                                                                               |   |     |
|                                                                               | 178500                                                                                                    | McDougall Lake                                                                                                    | 013151                                                                                                    | Mcdougall Lake -<br>Deepest Point                                                                                   |                                                                                                    |                                                                                                    | Map                                                                                                    | Data                                                                                               |   |     |

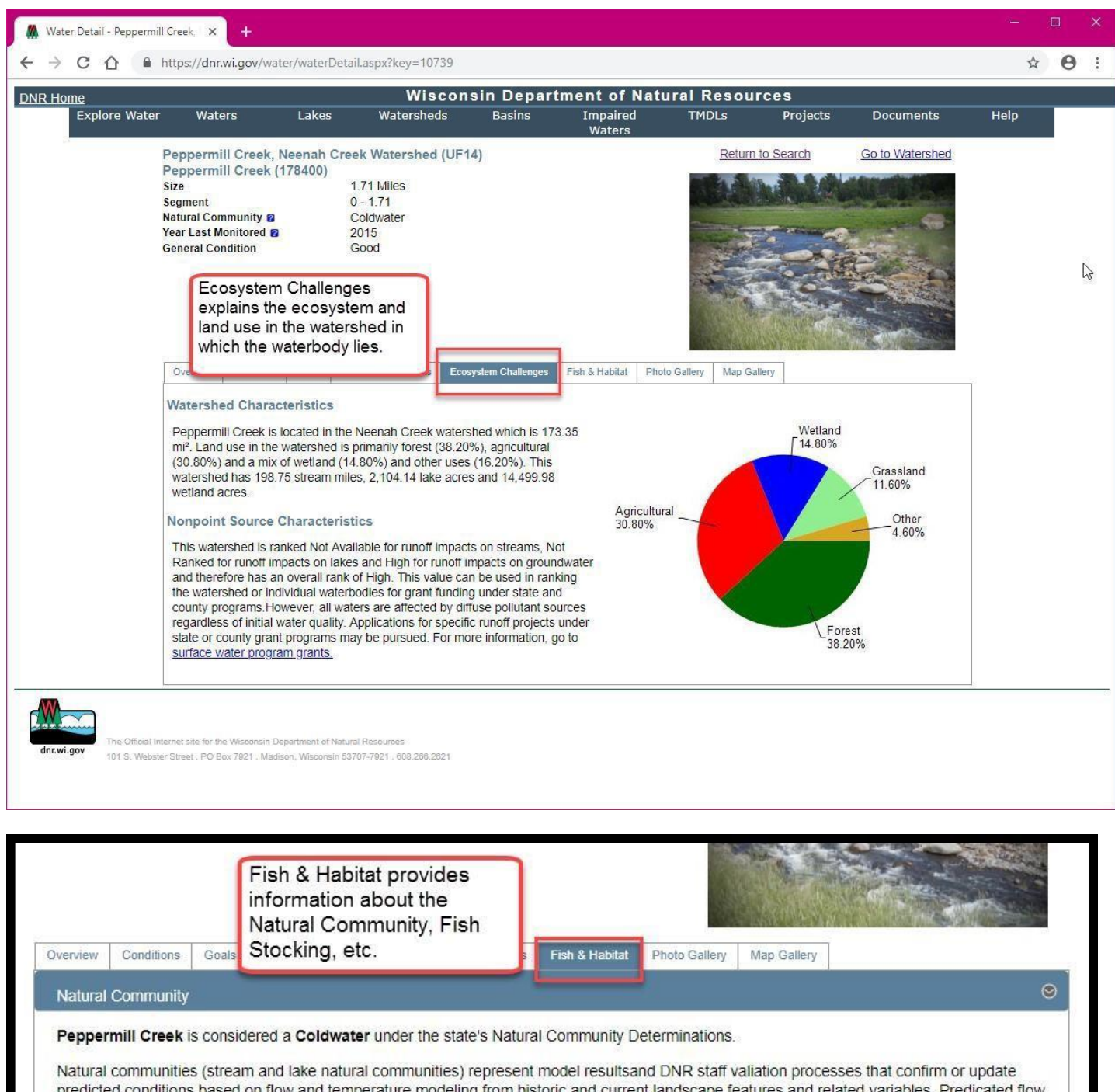

predicted conditions based on flow and temperature modeling from historic and current landscape features and related variables. Predicated flow and temperatures for waters are associated predicated fish assemblages (communities). Biologists evaluate the model results against current survey data to determine if the modeled results are corect and whether biological indicators show water quaity degradation. This analysis is a core component of the state's resource management framework. <u>Wisconsin's Riverine Natural Communities</u>.

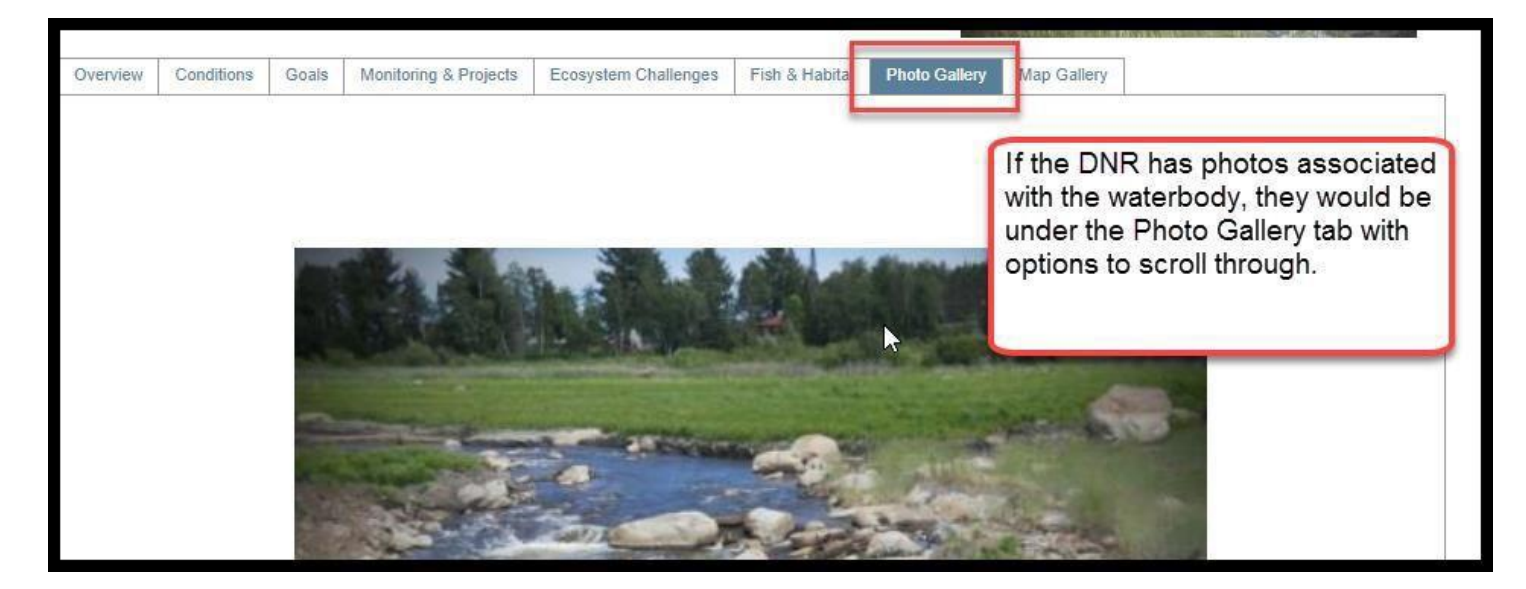

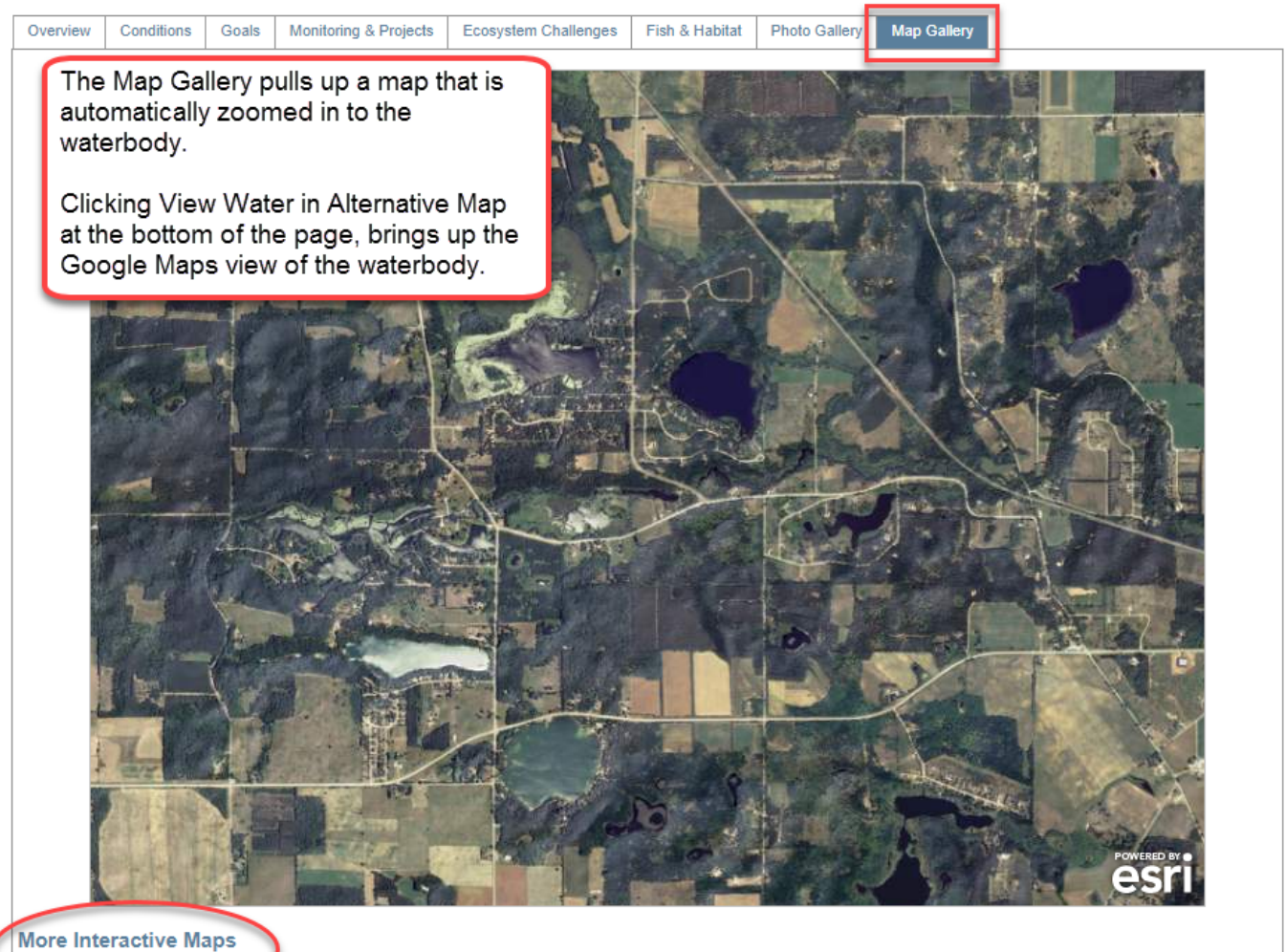

View Water in Alternative Map

## Appendix A – Impaired Waters Search Criteria

**Enter Water Name or WBIC:** If known, the waterbody identification code (WBIC) is the most effective way to search for waterbodies in Wisconsin. If unknown, entering the full or partial name of the waterbody will pull all waters with that name.

Waters ID: The assessment unit number that identifies segments of the waterbody.

**County:** Select the county from the dropdown menu.

Water Type: Select the water type from the dropdown menu.

| Bay/Harbor            |  |
|-----------------------|--|
| Channel               |  |
| Great Lakes Beach     |  |
| Great Lakes Shoreline |  |
| Impoundment           |  |
| Inland Beach          |  |
| Lake                  |  |
| River                 |  |
| Riverine Backwater    |  |
| Springs-Lake          |  |
| Wetlands -            |  |
|                       |  |

٧

BL01 BL02 BL03 BL04

BL05 BL06 BR01 BR02

BR03 BR04

BR05 BR06 BR07 BR08 BR09 BR10 BR11 BR12 BR13 -

X

Watershed Name: Select the appropriate watershed name from the dropdown menu.

|                                           | ۲ |
|-------------------------------------------|---|
|                                           | - |
| Ahnapee River - TK04                      |   |
| Allen Creek and Middle Sugar River - SP13 |   |
| Amnicon and Middle Rivers - LS03          |   |
| Apple and Ashwaubenon Creeks - LF02       |   |
| Arrowhead River and Daggets Creek - WR01  |   |
| Ashippun River - UR10                     |   |
| Bad Axe River - BL02                      |   |
| Badfish Creek - LR07                      |   |
| Balsam Branch - SC05                      |   |
| Bark River - LR13                         |   |
| Bass Creek - LR03                         |   |
| Bayfield Peninsula Northwest - LS06       |   |
| Bayfield Peninsula Southeast - LS07       |   |
| Bear Creek - LC01                         |   |
| Bear Creek - LW14                         |   |
| Bear River - UC15                         |   |
| Beaver Brook - SC07                       |   |
| Beaver Creek - Juneau - LW28              |   |
| Beaver Creek and Lake Marinuka - BR02     | - |
|                                           |   |

## Appendix A – Impaired Waters Search Criteria

Pollutant: Select the pollutant (or EPA "cause") for listing from the dropdown menu.

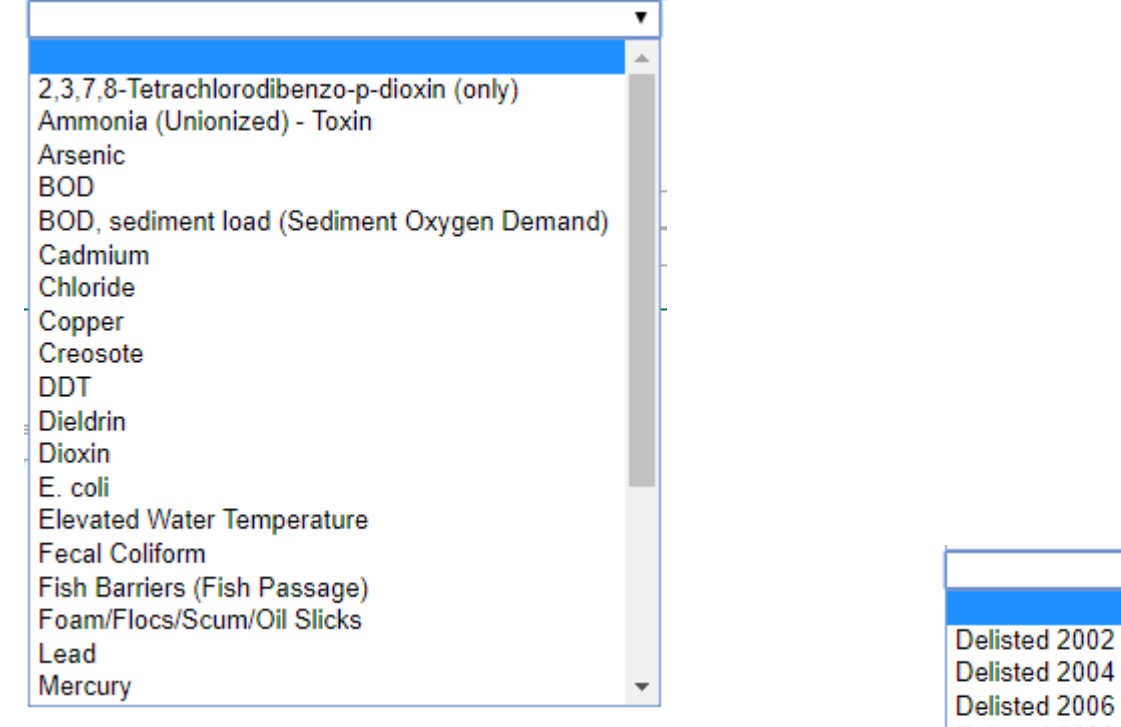

**Priority:** Select the priority for TMDL development or the delist year from the dropdown menu.

Status: Select status of listing from the dropdown menu.

303d Listed Addition Deletion Delist EAP Project Pollutant Removed Proposed for List TMDL Approved TMDL Development Water Delisted

Status category descriptions:

| Status            | Description                                                                                                    |  |  |  |  |  |  |
|-------------------|----------------------------------------------------------------------------------------------------|--|--|--|--|--|--|
| 303(d) Listed     | Pollutant/impairment listing is included for a waterbody on an EPA-approved<br>Impaired Waters List.                                      |  |  |  |  |  |  |
| Proposed for List | Pollutant/impairment listing is proposed for a waterbody that is not currently on an EPA-approved Impaired Waters List.                   |  |  |  |  |  |  |
| Addition          | Pollutant/impairment listing is proposed to be added to a waterbody that was previously included on an EPA-approved Impaired Waters List. |  |  |  |  |  |  |

Delisted 2002 Delisted 2004 Delisted 2008 Delisted 2010 Delisted 2012 Delisted 2014 Delisted 2016 High Low Medium Not Applicable

•

## Appendix A – Impaired Waters Search Criteria

| Deletion          | Pollutant/impairment listing is proposed to be deleted from a waterbody that was previously included on an EPA-approved Impaired Waters List, but other pollutant(s)/impairment(s) remain listed for the waterbody.                   |
|-------------------|----------------------------------------------------------------------------------------------------|
| Delist            | Pollutant/impairment listing is proposed to be deleted from a waterbody that was previously included on an EPA-approved Impaired Waters List, and no other pollutant(s)/impairment(s) remain listed for the waterbody.                |
| EAP Project       | Pollutant/impairment listing is included on an EPA-approved Impaired Waters<br>List, but planned or ongoing control measures are expected to achieve<br>attainment of applicable water quality standards in a reasonable time period. |
| Pollutant Removed | Pollutant/impairment listing was removed from a waterbody that was previously included on an EPA-approved Impaired Waters List, but other pollutant(s)/impairment(s) remain listed for the waterbody.                                 |
| Water Delisted    | Pollutant/impairment listing was removed from a waterbody that was previously included on an EPA-approved Impaired Waters List, and no other pollutant(s)/impairment(s) remain listed for the waterbody.                              |
| TMDL Approved     | Pollutant/impairment listing is included on an EPA-approved Impaired Waters<br>List, and a TMDL has been developed and approved by EPA.                                                                                               |
| TMDL Development  | Pollutant/impairment listing is included on an EPA-approved Impaired Waters<br>List, and a TMDL is being developed.                                                                                                    |

**Watershed Category:** Select the EPA listing category indicating water condition from the dropdown menu.

**HUC 8/10/12 Watershed:** Select the HUC 8/10/12 watershed in which the water you are searching for is located.

|             | ٠ | l |
|-------------|---|---|
|             |   | ſ |
| Category 1  |   | ľ |
| Category 2  |   | ŀ |
| Category 3  |   | ŀ |
| Category 4A |   | ŀ |
| Category 4B |   |   |
| Category 4C |   |   |
| Category 5A |   |   |
| Category 5B |   | ι |
| Category 5C |   | ŀ |
| Category 5P |   |   |
| Category 5W |   |   |
|             |   | - |

| ♣ Impaired | Water Search × 655                                                                                                    | Wisconsin DNR<br>/water/impaire           | ×<br>dSearch.aspx                        | (   +    |                    |           |               |                                   | *            | •<br>• | × |
|------------|----------------------------------------------------------------------------------------------------|-------------------------------------------|------------------------------------------|----------|--------------------|-----------|---------------|-----------------------------------|--------------|--------|---|
| DNR Home   |                                                                                                    |                                           | Wisconsi                                 | in Depai | rtment of Na       | tural Res | ources        |                                   |              |        |   |
| Exp        | lore Water Waters                                                                                                    |                                           | Watersheds                               | Basins   | Impaired<br>Waters | TMDLs     | Projects<br>E | Documents<br>Read How to Use this | Help<br>Tool |        |   |
|            | Enter Water Name or WBIC<br>Waters ID<br>County<br>Water Type<br>Watershed Code<br>Watershed Name<br>Pollutant<br>Priority<br>Status<br>Watershed Category<br>HUC 8 Watershed<br>HUC 10 Watershed |                                           | ¥<br>7<br>7<br>7<br>7                    |          | ۲<br>•             | •         |               | Search<br>Clear                   | aired        | )      |   |
| dnr.wi.gov | The Official Internet site for the Wiscom<br>101 S. Webster Street . PO Box 7021 .                                                                                                    | sin Department of N<br>Madison, Wisconsin | atural Resources<br>83707-7921 - 808.284 | 5.2621   |                    |           |               | Condition View                    | wer          |        |   |

To search for impaired waters visually using a map, click the Search for Impaired Waters in the Water Condition Viewer. The map will open in a separate tab in your internet browser.

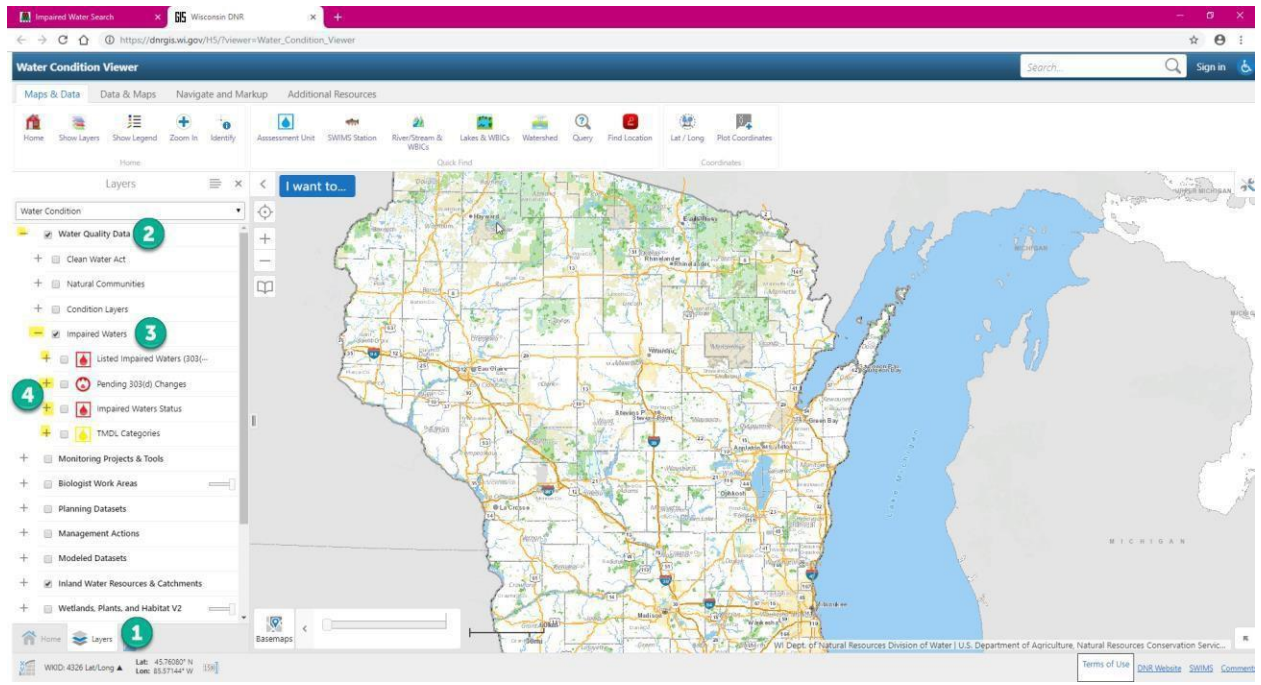

- 1. Open the Layers tab at the bottom left of the screen.
- 2. Ensure Water Quality Data is checked on and open the dropdown options using the + sign to the left of the check- box.
- 3. Check on the Impaired Waters option and open the dropdown options using the + sign to the left of the checkbox.

4. Check the box to specify what you are searching for from the four options provided. Use the + signs to the left of the check-boxes to further narrow your search.

× GIS \* 0 → C ① ① https://dnrgi Data & Mans 這 ۵ (L) --Lave ter quality Data Clean Water Act Natural Commun Q ired Water: ۵ Pending 303(d) Ch Impaired Waters Statu ing Projects & Tools 9 ~ Se Lavers WKID: 4326 Lat/Long A Lat: 44.50145" N Lon: 58.85123" W ISO Terms of Use ON

For example, the following image shows a search that yielded one result:

In this search, the box for Listed Impaired Waters (303(d)) is checked and only showing Impaired Lakes is specified by selecting that option in the layers beneath the Listed Impaired Waters (303(d)) layer. I then looked for results in Outagamie County by zooming in on the map.

When you click on a waterbody, a box with information will pop up. Click View Additional Details. I want to..

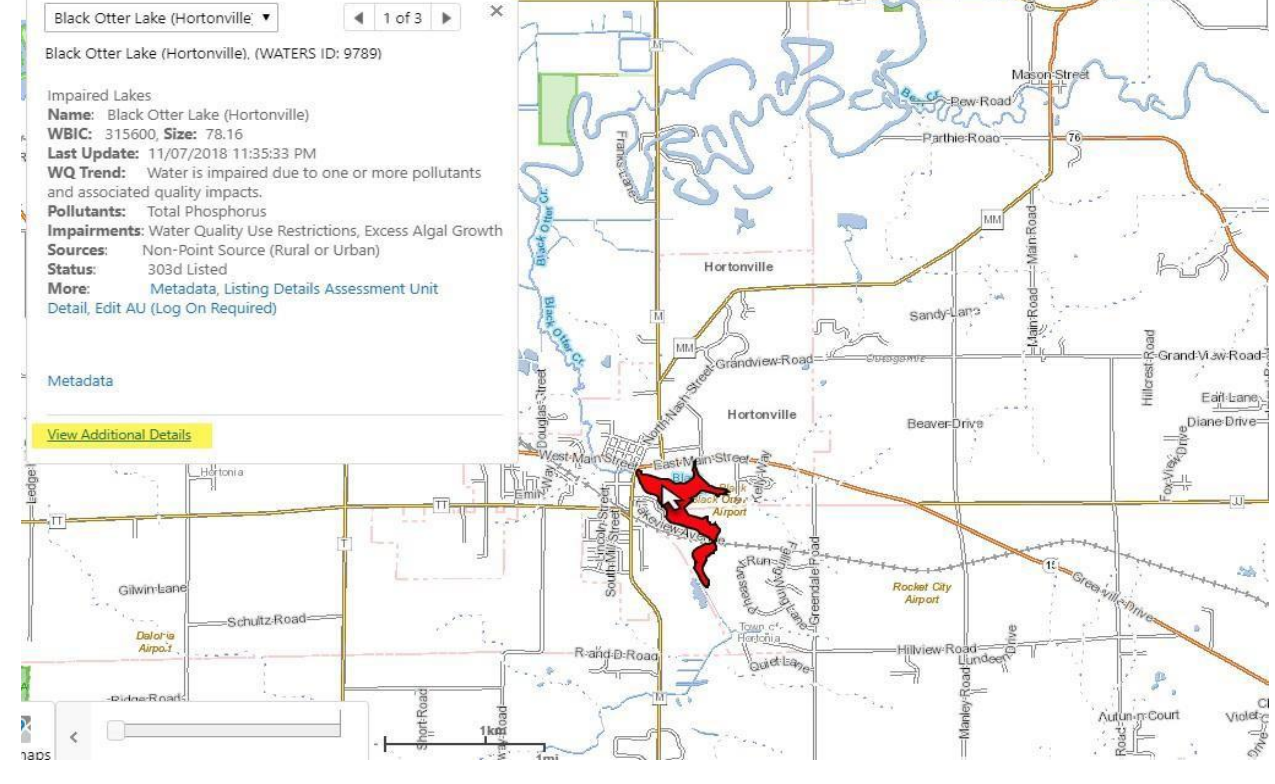

. 615 000 θ 0 5 川 + ۵ ? 1 4 nî. 0 Black Otter Lake (Hortonville), (WATERS 26 Description Ŷ Impaired Lakes Name: Black Of WBIC: 315600, + Size: 78.1 Last Update: 1 WQ Trend: V Ŵ Hyperlinks Listing Details Details Segment WATERS 9789 Black Otter Lake (Hortonville), (WATERS ID: 9... 🚍 × < l w Last Update 11/07/2018 11:35:33 PM Last Updated By berana 0 Description 315600 0 📚 Layers 🔍 Black Ott.. 🍙 Impaired Lakes A Home +Name: Black Otter Lake (Hortonville) WKID: 4326 Lat/Long A Lat: 44.33435' N Lon: 66.62219' W WBIC: 315600, Size: 78.16 Last Update: 11/07/2018 11:35:33 PM WQ Trend: Water is impaired due to one or more pollutants and associated quality impacts.  $\square$ Pollutants: Total Phosphorus Impairments: Water Quality Use Restrictions, Excess Algal Growth Sources: Non-Point Source (Rural or Urban) Status: 303d Listed Metadata, Listing Details Assessment Unit Detail, Edit AU More: (Log On Required) Metadata Hyperlinks Listing Details Details Segment 1 WATERS ID 9789 Last Update 11/07/2018 11:35:33 PM Last Updated By berana WBIC 315600 0 🕋 Home 📚 Layers 🔍 Black Otter... Basemaps

In the side bar, details of interest will appear about the specific waterbody, including a link to Listing Details.

Click on Listing Details and a new tab will open to the impaired waters web page:

| Impaired Water Search       | ×   615 Wise                                                                                                    | consin DNR                                                                                                    | ×                                                                                                    | Impaired Water                                                                                                    | rs Detail - Black O 🗙                                                                                      | +                                      |                                       |                                |      |   |   |    |
|-----------------------------|----------------------------------------------------------------------------------------------------|----------------------------------------------------------------------------------------------------|----------------------------------------------------------------------------------------------------|----------------------------------------------------------------------------------------------------|----------------------------------------------------------------------------------------------------|----------------------------------------|---------------------------------------|--------------------------------|------|---|---|----|
| $\rightarrow$ X $\triangle$ | https://dnr.wi.gov/wa                                                                                                    | ter/impairedDe                                                                                                    | etail.aspx?key=9789                                                                                                    | 9                                                                                                    |                                                                                                    |                                        |                                       |                                |      | ☆ | θ | 82 |
| R Home                      |                                                                                                    |                                                                                                    | Wiscon                                                                                                    | sin Depa                                                                                                    | rtment of Nat                                                                                              | ural Resou                             | irces                                 |                                |      |   |   |    |
| Explore Wate                | er Waters                                                                                                    | Lakes                                                                                                    | Watersheds                                                                                                    | Basins                                                                                                    | Impaired<br>Waters                                                                                         | TMDLs                                  | Projects                              | Documents                      | Help |   |   | Ī  |
|                             | Impaired Water - Bl                                                                                                    | ack Otter Lak                                                                                                    | e (Hortonville) (E                                                                                                    | Black Otter L                                                                                                    | ake (Hortonville))                                                                                         |                                        |                                       | Return to Search               |      |   |   |    |
|                             | Location<br>Watersheds<br>Waterbody ID Code<br>Lake Acres<br>Water Condition<br>Notes                                                                                                    | Outagamle<br>WR12<br>315600<br>78.16<br>Water is im<br>poliutants a<br>This water v<br>total phosp<br>2016 WisC/<br>however ch<br>Total phosp<br>Fish and Ac<br>This water v<br>new total pt<br>exceeded 2<br>Recreation<br>chlorophyll | County, Wisconsin<br><u>View Water D</u><br>baired due to one or<br>d associated quali<br>was assessed durin<br>orus sample data d<br>ALM listing threshold<br>lorophyll data did nc<br>horus and chloroph<br>yuatic Life threshold<br>was assessed durin<br>tosphorus sample d<br>018 WisCALM listin<br>use and Fish and A<br>data also exceeded | etails<br>r more<br>y impacts.<br>g the 2016 listin<br>verwhelmingly<br>ds for the Recr<br>dt exceed REC<br>yll data did not<br>ls.<br>g the 2018 listin<br>tata overwhelm<br>g thresholds fc<br>quatic Life use<br>I REC thresholc | hg cycle;<br>exceeded<br>eation use,<br>thresholds.<br>exceed<br>hg cycle;<br>ingly<br>r the<br>and<br>fs. |                                        |                                       |                                |      | Į | 6 |    |
|                             |                                                                                                    |                                                                                                    |                                                                                                    |                                                                                                    |                                                                                                    |                                        |                                       | esil                           |      |   |   |    |
|                             |                                                                                                    |                                                                                                    |                                                                                                    | List                                                                                                    | ing Details                                                                                                |                                        |                                       |                                |      |   |   |    |
|                             | Pollutant                                                                                                    | Total Phosp                                                                                                    | horus                                                                                                    | Li                                                                                                    | sted For                                                                                                   | Recreation                             |                                       |                                |      |   |   |    |
|                             | Impairments                                                                                                    | Water Quali<br>Algal Growt                                                                                                    | ity Use Restrictions,<br>h                                                                                                    | Excess Cu                                                                                                    | urrent Use                                                                                                 | Full Body Cor                          | ntact - Swimming,                     | Boating                        |      |   |   |    |
|                             | Listing Status                                                                                                    | 303d Listed                                                                                                    |                                                                                                    | At                                                                                                    | tainable Use                                                                                               | Full Body Cor                          | ntact - Swimming,                     | Boating                        |      |   |   |    |
|                             | Priority                                                                                                    | High                                                                                                    |                                                                                                    | Df                                                                                                    | esignated Use                                                                                              | Full Body Cor                          | ntact - Swimming,                     | Boating                        |      |   |   |    |
|                             | 303(d) ID                                                                                                    | 2016-204                                                                                                    | 11 1000                                                                                                    | Li                                                                                                    | sting Date                                                                                                 | 4/1/2016                               | 197120 12 10 1                        |                                |      |   |   |    |
|                             | Impaired Water Notes This water was assessed during the 2018 listing cycle; new total phosphorus sample data overwhelmingly exceeded<br>2018 WiscALM listing thresholds for the Recreation use and Fish and Aquatic Life use, and chlorophyll data also<br>exceeded REC thresholds. |                                                                                                    |                                                                                                    |                                                                                                    |                                                                                                    |                                        |                                       |                                |      |   |   |    |
|                             | Impaired Water Notes                                                                                                    | This water www.                                                                                                    | was assessed durin<br>sting thresholds for                                                                                                    | g the 2016 listi<br>the Recreation                                                                                                    | ng cycle; total phosph<br>use, however chloro                                                              | orus sample data<br>phyll data did not | a overwhelmingly<br>t exceed REC thre | exceeded 2016<br>sholds. Total |      |   |   |    |
|                             |                                                                                                    | phosphorus                                                                                                    | and chlorophyll dat                                                                                                    | ta did not excer                                                                                                    | ed ⊢ish and Aquatic L                                                                                      | ite thresholds.                        |                                       |                                |      |   |   |    |
|                             | Dato                                                                                                    | 8/2/2015                                                                                                    |                                                                                                    |                                                                                                    |                                                                                                    |                                        |                                       |                                |      |   |   |    |